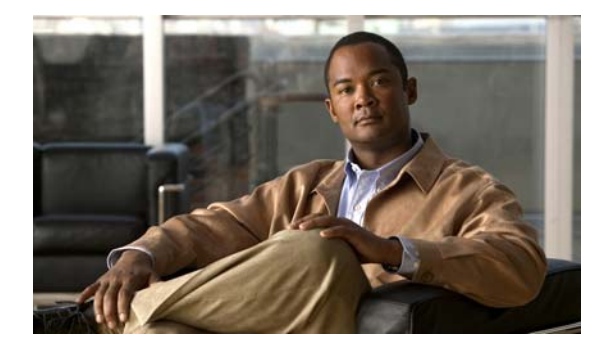

# システム設定の管理

- 「システム デフォルトの復元」
- 「候補コンフィギュレーションのプレビュー」

## システム デフォルトの復元

### 手順

- ステップ 1 [Administration] > [Manage Configuration] > [Restore Defaults / Rollback] を選択します。 [Manage Configuration] ページが表示されます。
- **ステップ2** コンフィギュレーションを保存またはコミットする(このコンフィギュレーションを新しいスタート アップ コンフィギュレーションにする)には、次の作業を行います。
  - **a.** [Save/Commit Configuration] をクリックします。
  - **b.** 確認ウィンドウで、[OK] をクリックします。
- **ステップ3** 工場出荷時の状態にコンフィギュレーションを復元するには、次の手順を実行します。これは、実施した変更がすべて失われ、モジュールがリロードされることを意味します。
  - **a.** [Restore Factory Defaults] をクリックします。
  - **b.** 確認ウィンドウで、[OK] をクリックします。
- **ステップ4** 最新のコンフィギュレーションにシステムをロールバックするには次の手順を実行します。これは現在 のコンフィギュレーションを置き換え、モジュールをリロードします。
  - **a.** [Rollback Active Configuration] をクリックします。
  - **b.** 確認ウィンドウで、[OK] をクリックします。

#### 関連項目

「システム設定の管理」の目次ページに戻る

## 候補コンフィギュレーションのプレビュー

候補コンフィギュレーションのコードが表示されます。

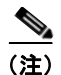

まったく変更がなければ、そのことを示すメッセージが表示されます。

### 手順

ステップ 1 [Administration] > [Manage Configuration] > [Candidate Preview] を選択します。

[Candidate Configuration Preview] ページが表示されます。

- **ステップ2** コンフィギュレーションを保存またはコミットする(このコンフィギュレーションを新しいスタート アップ コンフィギュレーションにする)には、次の作業を行います。
  - a. [Save/Commit Configuration] をクリックします。
  - **b.** 確認ウィンドウで、[OK] をクリックします。
- **ステップ3** 候補コンフィギュレーションのシステムをクリアする(コミットされていないすべての変更が破棄される)には、次の作業を実行します。
  - a. [Clear Candidate Configuration] をクリックします。
  - **b.** 確認ウィンドウで、[OK] をクリックします。

#### 関連項目

「システム設定の管理」の目次ページに戻る